# **ПОДТВЕРЖДЕНИЕ ДОМЕНА** ДЛЯ САЙТОВ НА ТИЛЬДЕ

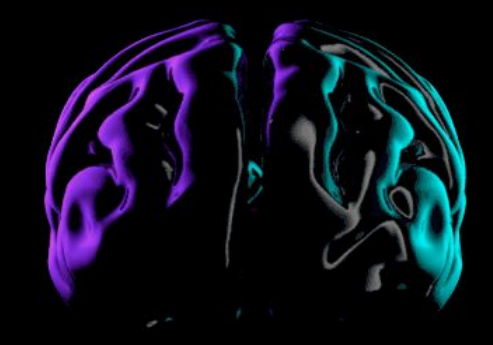

В бизнес менеджере находим раздел ДОМЕНЫ – выбираем подтверждение метатега

| Домены                              |                                                                                                    |        |
|-------------------------------------|----------------------------------------------------------------------------------------------------|--------|
| Фильтрация по име Q Добавить        | mindmarketing.pro         Не подтвержден           Владелец: MindMarketing ID:                                                                                                    | Убрать |
| kotta.com.ua<br>Подтвержден         | Подтверждение метатега Загрузка файла HTML Подтверждение DNS                                                                                                    |        |
| mindmarketing.pro<br>Не подтвержден | Вставьте метатег с кодом подтверждения в разделе <head> на главной странице вашего сайта.<br/>Подтверждение метатега<br/>Вот основные шаги:</head>                                             |        |
|                                     | 1. Добавьте в раздел <head> HTML-кода на главной странице вашего домена mindmarketing.pro этот метатег:<br/>&lt;meta name="facebook-domain-verification" content="1&lt;/td&gt;<td></td></head> |        |
|                                     | 2. Убедитесь, что метатег показывается. Для этого перейдите на домен http://mindmarketing.pro/ и посмотрите исходный код HTML.                                                                 |        |
|                                     | 3. Нажмите «Подтвердить»                                                                                                    |        |
|                                     | Подтвердить                                                                                                    |        |
|                                     |                                                                                                    |        |
|                                     |                                                                                                    |        |
|                                     |                                                                                                    |        |

#### Копируем Метатег (жирный шрифт)

| ьтрация по име Q Добавит     | ть mindmarketing.pro Не подтвержден<br>Владелец: MindMarketing ID:                                                                                                    |
|------------------------------|----------------------------------------------------------------------------------------------------|
| com.ua<br>зержден            | Подтверждение метатега Загрузка файла HTML Подтверждение DNS                                                                                                    |
| Imarketing.pro<br>Iдтвержден | Вставьте метатег с кодом подтверждения в разделе <head> на главной странице вашего сайта.<br/>Подтверждение метатега<br/>Вот основные шаги:</head>                                                                                                    |
|                              | 1. Добавьте в раздел <head> HTML-кода на главной странице вашего домена mindmarketing.pro этот метатег:         &lt;meta name="lacebook-domain-verification" content="https://www.content="https://www.contentent="https://www.content="https://www.cont&lt;/td&gt;</head> |
|                              | 2. Убедитесь, что метатег показывается. Для этого перейдите на домен http://mindmarketing.pro/ и посмотрите исходный код HTML.                                                                                                    |
|                              | 3. Нажмите «Подтвердить»                                                                                                    |
|                              | Подтвердить                                                                                                    |

#### В Админке Тильды выбираем "Настройки сайта"

| Мои сайты CRM Тарифы и опл | ата Профиль Найти дизайнера         | Справо               | чный центр | Вебинары        | Уроки и статьи     | (Eugen) Bu |
|----------------------------|-------------------------------------|----------------------|------------|-----------------|--------------------|------------|
| 🕑 статистика 🏦 опу         | бликовать все страницы 🛛 * 🚍 заявки | 🦪 товары 🖪 потоки    | 🛯 Адрес    | сайта: https:// | 'mindmarketing.pro |            |
| Осознан                    | іный Маркети                        | 1НГ • Настройки сайт | - +        | Создать нов     | ую страницу        |            |
| Папки: 🕀                   |                                     |                      |            |                 |                    |            |
| Копии Лег                  | НДОВ                                |                      |            |                 | В НАСТРОЙКИ        |            |

#### Заходим в раздел "ЕЩЕ"

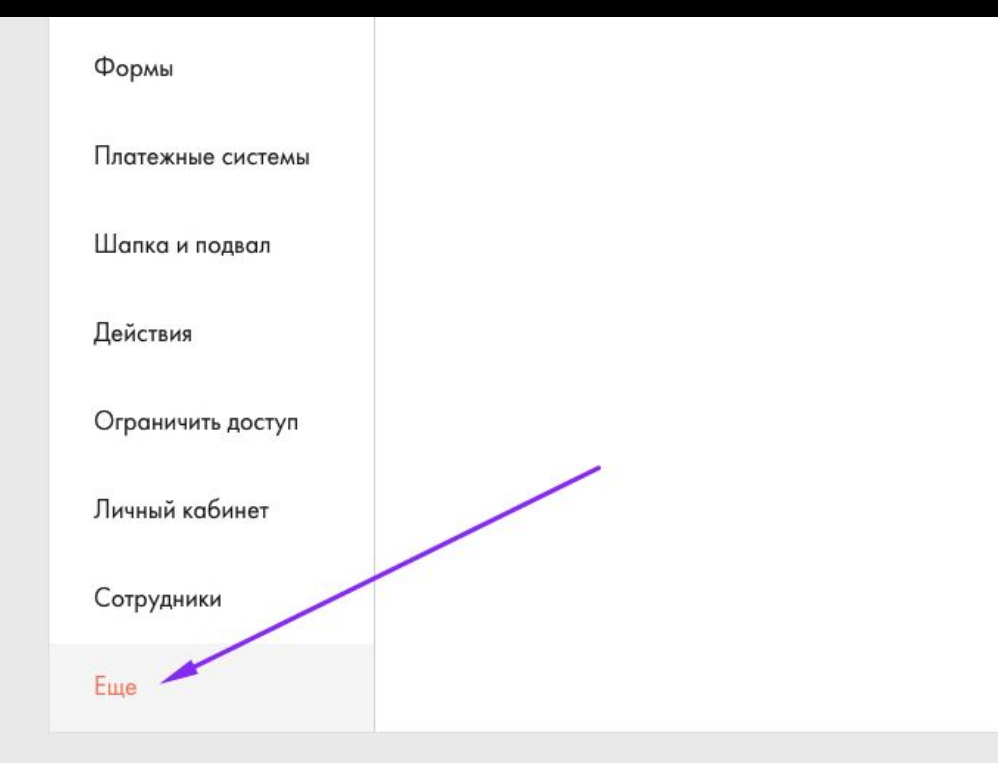

#### Вставляем скопированный код в HEAD сайта новой строкой.

#### НТМІ-КОД ДЛЯ ВСТАВКИ ВНУТРЬ НЕАD

Вставка html-кода для всех страниц сайта сразу после открывающего тега HEAD. Обычно это бывает код статистики, пиксель для facebook или вконтакте. Если вам нужно поставить код Google Analytics или Google Tag Manager, то воспользуйтесь вкладкой «Аналитика»

Редактировать код

#### Вставка кода в HEAD

Опубликовываем все страницы на нашем сайте

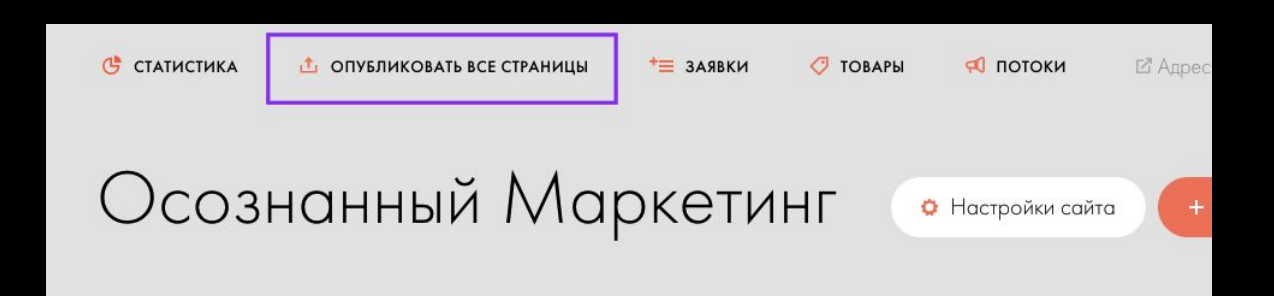

#### Ждем 5-10 минут и нажимаем кнопку ПОДТВЕРДИТЬ

льтрация по име... ta.com.ua атвержден ndmarketing.pro подтвержден

| Подтверждение метатега                                                                                                    | Загрузка файла HTML Подтверждение DNS                                                                                                    |
|----------------------------------------------------------------------------------------------------|----------------------------------------------------------------------------------------------------|
| Вставьте метатег с кодом                                                                                                    | подтверждения в разделе <head> на главной странице вашего сайта.</head>                                                                       |
| Подтверждение метате                                                                                                    | a                                                                                                    |
| Вот основные шаги:                                                                                                    |                                                                                                    |
| 1. Добавьте в раздел <hea< th=""><td>d&gt; HTML-кода на главной странице вашего домена mindmarketing.pro этот метатег:<br/>&lt;meta name="facebook-domain-verification" content="//&gt;/&gt;</td></hea<> | d> HTML-кода на главной странице вашего домена mindmarketing.pro этот метатег:<br><meta name="facebook-domain-verification" content="//>/>    |
| 2. Убедитесь, что метатег                                                                                                    | показывается. Для этого перейдите на домен http://mindmarketing.pro/ и посмотрите исходный код HTML.                                          |
| 3. Нажмите «Подтвердить                                                                                                    | s                                                                                                    |
|                                                                                                    |                                                                                                    |
|                                                                                                    |                                                                                                    |
|                                                                                                    | <b>mindmarketing.pro Подтвержден</b>                                                                                                    |
|                                                                                                    | <ul> <li>mindmarketing.pro Подтвержден</li> <li>Владелец: MindMarketing ID:</li> <li>Назначить партнеров</li> <li>Добавить объекты</li> </ul> |